Anetavle

## Installationsvejledning til Anetavle

## Indhold:

| Installation af fuld version | . 2 |
|------------------------------|-----|
| Indtast registreringskode    | . 5 |

## Installation af fuld version

Fra Anetavle hjemmesiden http://anetavle.adr.dk hentes filen anetavle.exe
(Brug evt. nedenstående link:)

http://anetavle.adr.dk

Når filen er hjemtaget til din PC, skal du starte programmet: anetavle.exe

| 🙀 Anetavle version | 2.7                                                                                                    | × |
|--------------------|----------------------------------------------------------------------------------------------------|---|
|                    | Anetavle version 2.7 vil blive installeret på din PC.<br>For at få adgang til alle funktioner i Anetavle, skal programmet<br>registreres. Registreringen koster kr. 250. Se i programmets<br>hjælpefunktion hvordan du bliver registreret bruger.<br>Demoversionen virker som den registrerede version, dog med<br>begrænsninger i brugen af sognedatabasen og kortfunktionen.<br>Ved efterfølgende indtastning af registreringskoden berøres<br>allerede indtastede data ikke.<br>Efter opgradering af tidligere versioner af Anetavle til version 2.7<br>kan anedatabaserne ikke åbnes af tidligere versioner af<br>Anetavle!<br>Tag derfor en backup af dine anedatabaser inden du installerer<br>Anetavle version 2.7.<br>Copyright 2007 - J. W. Tholl |   |
|                    | Accepter Afvis                                                                                                    |   |

Svarer du "Accepter" vil programmet først udpakke Anetavle installationsfilerne på dit C: drev:

Anetavle

| Anetavle version 2.7 installation         Image: State of the stallation         Image: State of the stallation         <                                                                                                    | Anetavle installation             |                                                                                                    |  |  |
|----------------------------------------------------------------------------------------------------|-----------------------------------|----------------------------------------------------------------------------------------------------|--|--|
| Den registrerede kopi af programmet er personlig. Har du familie, venner eller bekendte der gerne vil afteste programmet, kan du frit kopiere demonstrationsversionen af programmet.         Forslag til forbedringer modtages gerne på nedenstående adresse.         J. W. Tholl       Internet: Jes_Wagner_Tholl@Bigfoot.com         Grønskiftet 13       DK-3400 Hillerød         Copyright © 1995-2007         Anetavle installation         Image: Indtast drev og sti-navn hvorfra 'Anetavle' installeres.         Installér fra:       er \admini \admini \locals milleroslas (locals milleroslas)         Image: Installér fra:       er \admini \admini \locals milleroslas         Image: Installér fra:       er \locals milleroslas         Image: Installér fra:       er \locals milleroslas         Image: Installér fra:       er \locals milleroslas         Image: Installér fra:       er \locals milleroslas         Image: Installér fra:       er \locals milleroslas         Image: Image: Imag | Anetavle version 2.7 installation |                                                                                                    |  |  |
| Anetavle installation         Indtast drev og sti-navn hvorfra 'Anetavle' installeres.         Installér fra:       e~1\admini~1\locals~1\temp\rarsfx0\disk1         Tryk på 'Afbryd' knappen for at afslutte installationen         Eortsæt       Afbryd                                                                                                    |                                   | Den registrerede kopi af programmet er personlig. Har du familie,<br>venner eller bekendte der gerne vil afteste programmet, kan du<br>frit kopiere demonstrationsversionen af programmet.<br>Forslag til forbedringer modtages gerne på nedenstående adresse.<br>J. W. Tholl Internet: Jes_Wagner_Tholl@Bigfoot.com<br>Grønskiftet 13<br>DK-3400 Hillerød Copyright © 1995-2007 |  |  |
| Anetavle installation         Indtast drev og sti-navn hvorfra 'Anetavle' installeres.         Installér fra:       e~1\admini~1\locals~1\temp\rarsfx0\disk1         Tryk på 'Afbryd' knappen for at afslutte installationen         Eortsæt       Afbryd                                                                                                    |                                   |                                                                                                    |  |  |
| Indtast drev og sti-navn hvorfra 'Anetavle' installeres.<br>Installér fra: <u>e~1\admini~1\locals~1\temp\rarsfxU\disk1</u><br>Tryk på 'Afbryd' knappen for at afslutte installationen<br><u>Fortsæt</u> <u>A</u> fbryd                                                                                                    |                                   | Anetavle installation                                                                                                    |  |  |
| Installér fra: <u>e~1\admini~1\locals~1\temp\rarsfx0\disk1</u><br>Tryk på 'Afbryd' knappen for at afslutte installationen<br><u>Fortsæt</u> <u>A</u> fbryd                                                                                                    |                                   | Indtast drev og sti-navn hvorfra 'Anetavle' installeres.                                                                                                    |  |  |
| Tryk på 'Afbryd' knappen for at afslutte installationen                                                                                                    |                                   | Installér fra: e~1\admini~1\locals~1\temp\rarsfx0\disk1                                                                                                    |  |  |
| <u>F</u> ortsæt <u>A</u> fbryd                                                                                                    |                                   | Tryk på 'Afbryd' knappen for at afslutte installationen                                                                                                    |  |  |
|                                                                                                    |                                   | <u>F</u> ortsæt <u>A</u> fbryd                                                                                                    |  |  |
|                                                                                                    |                                   |                                                                                                    |  |  |
|                                                                                                    |                                   |                                                                                                    |  |  |
|                                                                                                    |                                   |                                                                                                    |  |  |
|                                                                                                    |                                   |                                                                                                    |  |  |

Når filerne er kopieret til mappen starter selve installationsprogrammet automatisk.

Installationsprogrammet vil altid foreslå den mappe der blev valgt i forrige billede, så du skal blot trykke på "Fortsæt" knappen.

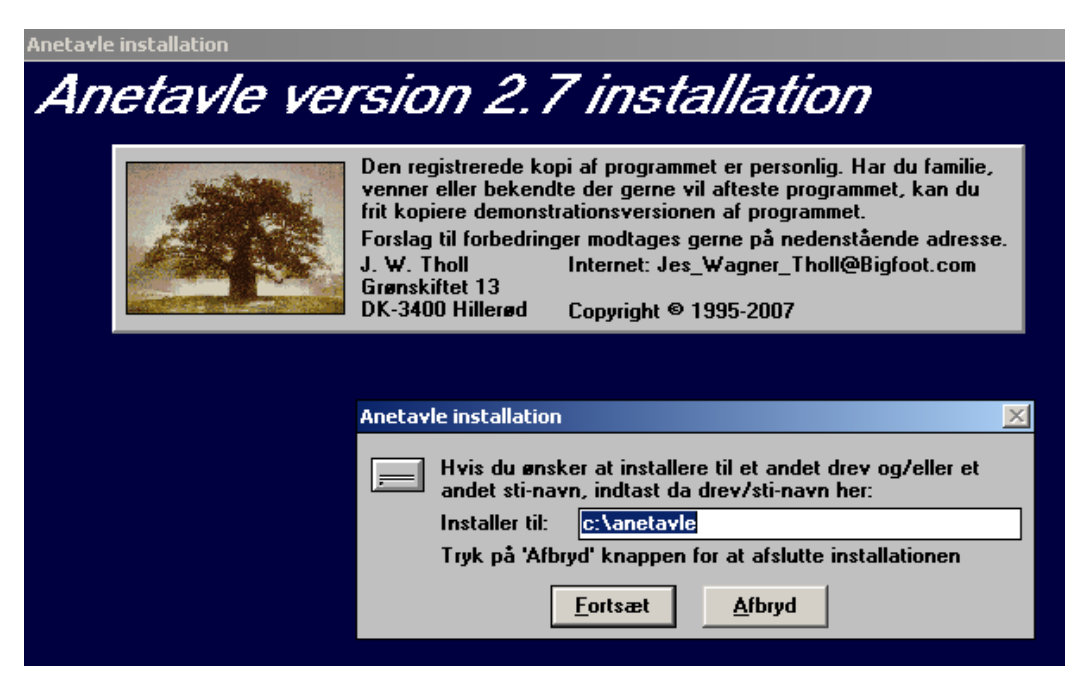

Installationsprogrammet foreslår, at du installerer programmet i mappen c:\anetavle, men du kan frit vælge at installere programmet et andet sted på dine PC diske.

Tryk på "Fortsæt" knappen når du har valgt mappe.

Har du allerede installeret Anetavle i en tidligere udgave, vil alle program filer i Anetavle mappen blive overskrevet. Ved installation af tidslinie filen vil installationsprogrammet dog spørge om du vil have den eksisterende fil overskrevet. Hvis du selv har tilføjet historiske oplysninger til tidslinie filen bør du svarer nej for at bibeholde din egen fil.

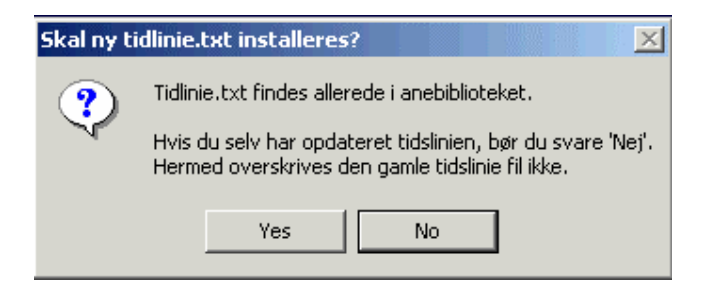

**BEMÆRK:** Har du programmet '**Brothers Keeper**' installeret, skal du være opmærksom på, at Brothers Keeper installerer en forældet version af filen MLIST.VBX.

Anetavle installationen vil tilbyde at installere en nyere version. Brothers Keeper vil fungere normalt med den nye version af MLIST.VBX Anetavle installationen kræver dog at Brothers Keeper ikke er startet under installation. I modsat fald, kan MLIST.VBX ikke opdateres. 'Brothers Keeper' versionen af MLIST.VBX vil blive gemt som MLIST.OLD. Hvis du vælger ikke, at lade installationsprogrammet opdatere MLIST.VBX, vil Anetavle i nogle tilfælde fejle under start med fejlen: "**Invalid file format** 

| MLIST.VBX |                                                                                                    |
|-----------|----------------------------------------------------------------------------------------------------|
| ?         | Filen MLIST.VBX er fundet i C:\WINNT\SYSTEM\.                                                                                      |
| 4         | Hvis denne fil stammer fra en tidligere udgave af 'Anetavle', bør den flyttes til c:\anetavle\ som et led i denne<br>installation. |
|           | Benyttes filen også af andre programmer (f.eks. Brothers Keeper), bør filen dog ikke flyttes.                                      |
|           | Skal MLIST.VBX flyttes til c:\anetavle\?                                                                                           |
|           | Yes No                                                                                                    |

Svar Nej(No) hvis du har Brothers Keeper installeret.

Installationen er afsluttet når følgende meddelelse vises:

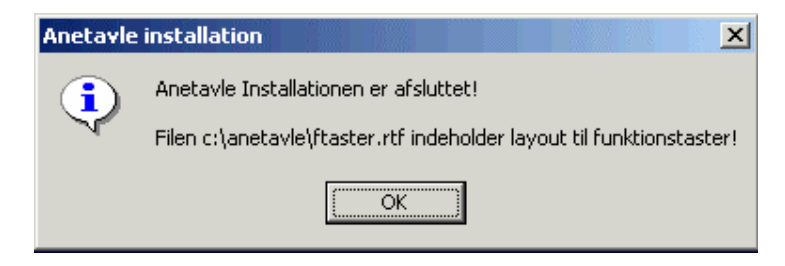

Som del af installationen oprettes en ny Anetavle programgruppe hvorfra Anetavle kan startes:

| 🚖 C:\Documents and     | l Settings\All Use   | rs\Start Mer     | nu\Programs\Anetavle     | . D × |
|------------------------|----------------------|------------------|--------------------------|-------|
| File Edit View         | Favorites Tools      | Help             |                          | -     |
| ] 🗲 Back 👻 🌩 👻 🖻       | 🔄 🛛 🕅 🖓 Search 🖓     | 🗄 Folders 🛛 🔇    | History   🖺 😤 🗙 🗠        | »     |
| Address 📻 C:\Docum     | nents and Settings\A | ll Users\Start N | 1enu\Programs\Anetavle 💌 | ∂Go_  |
| Name 🛆                 | Size                 | Туре             | Modified                 |       |
| 🚰 Anetavle             | 1 KB                 | Shortcut         | 24-04-2002 12:46         |       |
| 🌮 Hjælp til 'Anetavle' | 1 KB                 | Shortcut         | 24-04-2002 12:46         |       |
| Læs mig!               | 1 KB                 | Shortcut         | 24-04-2002 12:46         |       |
| Ajælp til registrering | 1 KB                 | Shortcut         | 24-04-2002 12:46         |       |
| ,<br>4 object(s)       |                      | 1,77 KB          | My Computer              |       |

(Billedet er fra Windows2000 – Engelsk udgave – udseendet vil afvige i andre Windows versioner).

Du kan nu starte Anetavle ved at dobbeltklikke på Anetavle "Shortcut".

## Indtast registreringskode

For at få adgang til den fulde sognedatabase og hele kortfunktionen skal du indtaste din registreringskode. I demoversionen går du ind under hovedmenuens "Registrering":

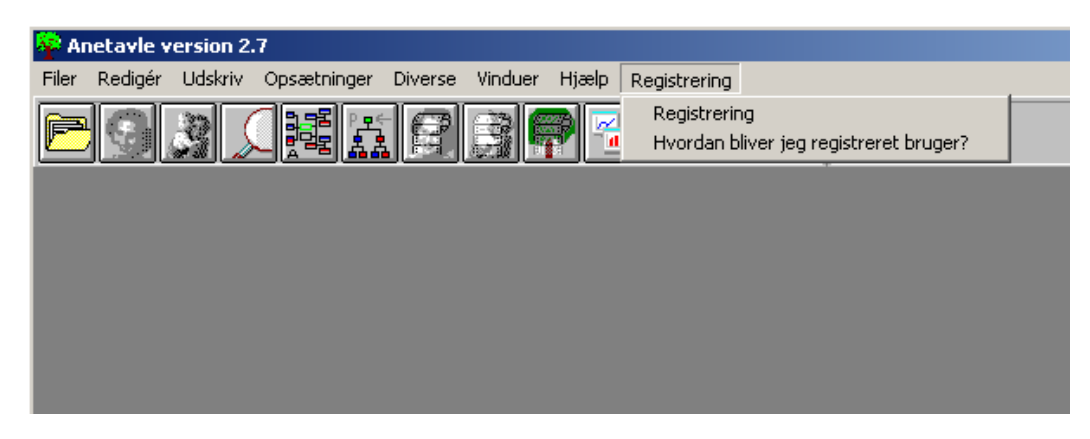

Indtast kombinationen Navn/Brugernøgle som du har modtaget via e-mail – du kan med fordel klippe/klistre fra mailen til registreringsbilledet:

| Bruger registrering            | ×        |
|--------------------------------|----------|
| Indtast gyldig navn og brugern | øgle:    |
| Navn                           |          |
| Brugernøgle                    | <u> </u> |
|                                |          |